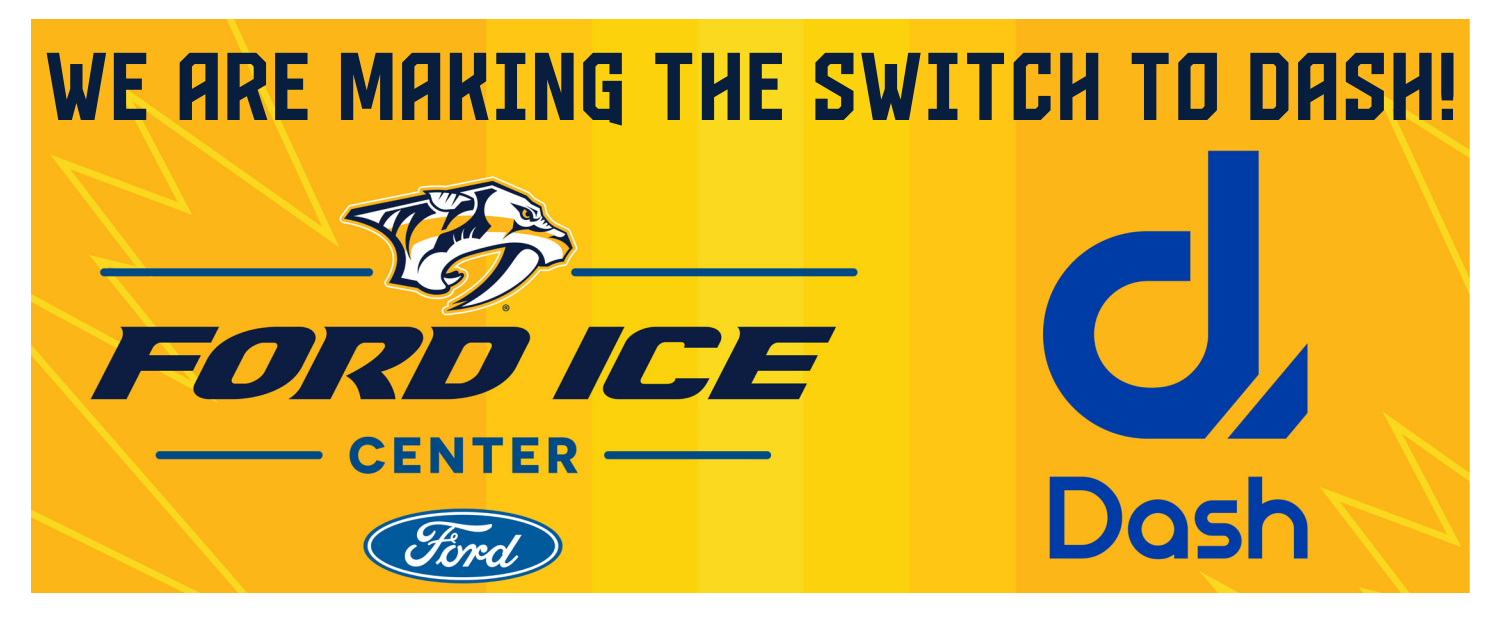

This guide will help you navigate dash to login, create your account and/or begin registering for programs.

## CREATE YOUR ACCOUNT

Visit <u>https://apps.dashplatform.com/pr/dash/x/#/online/predators/</u> to access the Nashville Predators and Ford Ice Center platform. COMPANY CODE: predators

| FORD ICE CENTER                             |                     |  |  |  |
|---------------------------------------------|---------------------|--|--|--|
| SIGN IN                                     |                     |  |  |  |
| Email address                               |                     |  |  |  |
| Password                                    |                     |  |  |  |
| Keep me signed in     Forgot your password? | Select              |  |  |  |
| Login                                       | "Create an account" |  |  |  |
| OR                                          |                     |  |  |  |
| Login with Facebook                         |                     |  |  |  |
| New user?                                   |                     |  |  |  |
| Create an account                           |                     |  |  |  |
| Louinny                                     |                     |  |  |  |

#### Enter all required information as prompted.

| FORD ICE C       |                                      |                   |                    |           | ⊕ 🛱 →∋ Sign in    |
|------------------|--------------------------------------|-------------------|--------------------|-----------|-------------------|
|                  |                                      |                   |                    |           |                   |
| DROP-IN EVENTS   | YOUR INFORMATION                     |                   |                    |           |                   |
| CALENDAR         |                                      |                   |                    |           |                   |
| & LEAGUES        |                                      |                   |                    |           |                   |
| CONTACT          | Nashville Predators   Change Company |                   |                    |           |                   |
|                  |                                      |                   |                    |           |                   |
| Sign in          | YOUR LOGIN DETAILS                   |                   |                    |           | * Required fields |
|                  | EMAIL *                              | PASSWORD  *       |                    | CONFIRM * |                   |
| <u>.</u>         |                                      |                   |                    |           |                   |
| d,               |                                      |                   |                    |           |                   |
| dashplatform.com |                                      |                   |                    |           |                   |
|                  | FIRST NAME *                         |                   | LAST NAME *        |           |                   |
|                  |                                      |                   |                    |           |                   |
|                  |                                      |                   |                    | F 0       |                   |
|                  | STREET ADDRESS *                     |                   | STREET ADDRESS LIN | 62        |                   |
|                  |                                      |                   |                    |           |                   |
|                  | CITY *                               |                   | COUNTRY *          |           |                   |
|                  |                                      |                   |                    |           | ٩                 |
|                  | STATE/PROVINCE *                     | ZIP CODE/POSTAL * |                    |           |                   |
|                  | ٩                                    |                   |                    |           |                   |
|                  |                                      |                   |                    |           |                   |

To add children to your account, select the "Add a child" button and complete their information before selecting submit. NOTE: Dash will not allow for duplicate accounts to be created. If you recieve a "duplicate account" message, visit the login page and select "Forgot Password".

| dashplatform.com | + Add a Child                                                                             |  |  |
|------------------|-------------------------------------------------------------------------------------------|--|--|
|                  | I want to receive emails such as reminders, receipts, cancellation notices and promotions |  |  |
|                  | Show my phone and email information to others on my roster                                |  |  |
|                  | □ Show my address information to others on my roster                                      |  |  |
|                  | I'm not a robot                                                                           |  |  |
|                  | Submit                                                                                    |  |  |

# After submitting you and your childrens information, read and complete the online waiver for each member on your account. This will serve as your on-ice waiver at Ford Ice Center.

| FORD ICE       |                                                                                                    |
|----------------|----------------------------------------------------------------------------------------------------|
| 0              | WAIVER CONFIRMATION                                                                                                    |
| DASHBOARD      |                                                                                                    |
| MY PROFILE     | PLEASE READ AND ACCEPT THE WAIVER BELOW                                                                                                    |
| 🖧 ACTIVITIES   | This waiver is required to continue. By signing you agree to the terms and conditions written below.                                                                                                    |
| E REGISTER     | RELEASE AND WAIVER ("Release")                                                                                                    |
| DROP-IN EVENTS | In consideration of being permitted to participate in, observe, or access on-ice activities, instruction or other act<br>related to on-ice activities and/or any other voluntary activity in connection with the Beleasees (as defined below )(the |
| CALENDAR       | "Activity") I, on my own behalf and/or as a legal guardian of any participant that is a minor on my account ("I" or<br>"Barticipant") boroby agree:                                                                                                |
|                |                                                                                                    |

| A MEMBERSHIPS & PASSES | PLEASE CONFIRM EACH PERSON BELOW TO ACCEPT WAIVER                     |
|------------------------|-----------------------------------------------------------------------|
| LEAGUES                | *                                                                     |
| CONTACT                | I confirm I have read and agreed to the account registration waiver * |
| \$ BILLING             | INITIALS * PASSWORD *                                                 |
|                        |                                                                       |
| Make a Payment         | Accept                                                                |

## **REGISTERING FOR ACTIVITIES**

Once you have created your account and are logged in, you will be able to register for activities. Activites are displayed based on what is currently open for registration and available to you or your child. NOTE: Activities with age requirements will not show up if the account member selected under "WHO ARE YOU REGISTERING" does not fit the age requirement. Be sure to select your childs name before completeing registration.

| FORD ICE             | CENTER<br>Levue               |                  |            |      |
|----------------------|-------------------------------|------------------|------------|------|
| 0                    | REGISTER                      |                  |            |      |
| DASHBOARD            |                               |                  |            |      |
| MY PROFILE           | WHO ARE YOU REGISTERING? *    | LOCATION         | ACTIVITIES |      |
| ACTIVITIES           | × Q                           | All Locations    | ۹          | Q    |
| E REGISTER           | The rou a team manager?       |                  |            |      |
| DROP-IN EVENTS       |                               |                  |            |      |
| 🛗 CALENDAR           |                               |                  |            | 7    |
| MEMBERSHIPS & PASSES | FREESTYLE                     | LEARN DO SK      | ATÉ PUB    |      |
| 🕷 LEAGUES            |                               | SCOTT HAMILTON - |            |      |
| CONTACT              |                               |                  |            |      |
| \$ BILLING           | Freestyle Figure Skating Ice  | Learn to Skate   | Public S   | kate |
|                      | View                          | View             |            | View |
|                      |                               |                  |            |      |
| Make a Payment       | STICK TIME AND<br>Open Hockey |                  |            |      |

### DOWNLOAD THE APP

Create your account or register for activites from your phone on Dash's easyto-use mobile app "Dash Member", available on the Apple App Store and Google Play.

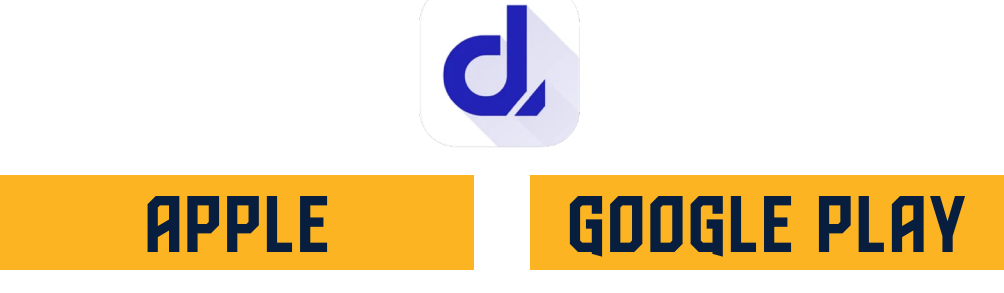